## GENITORI – PRENOTARE UN COLLOQUIO SU NUVOLA (<u>NEL CASO DI RICHIESTA AL SINGOLO</u> DOCENTE)

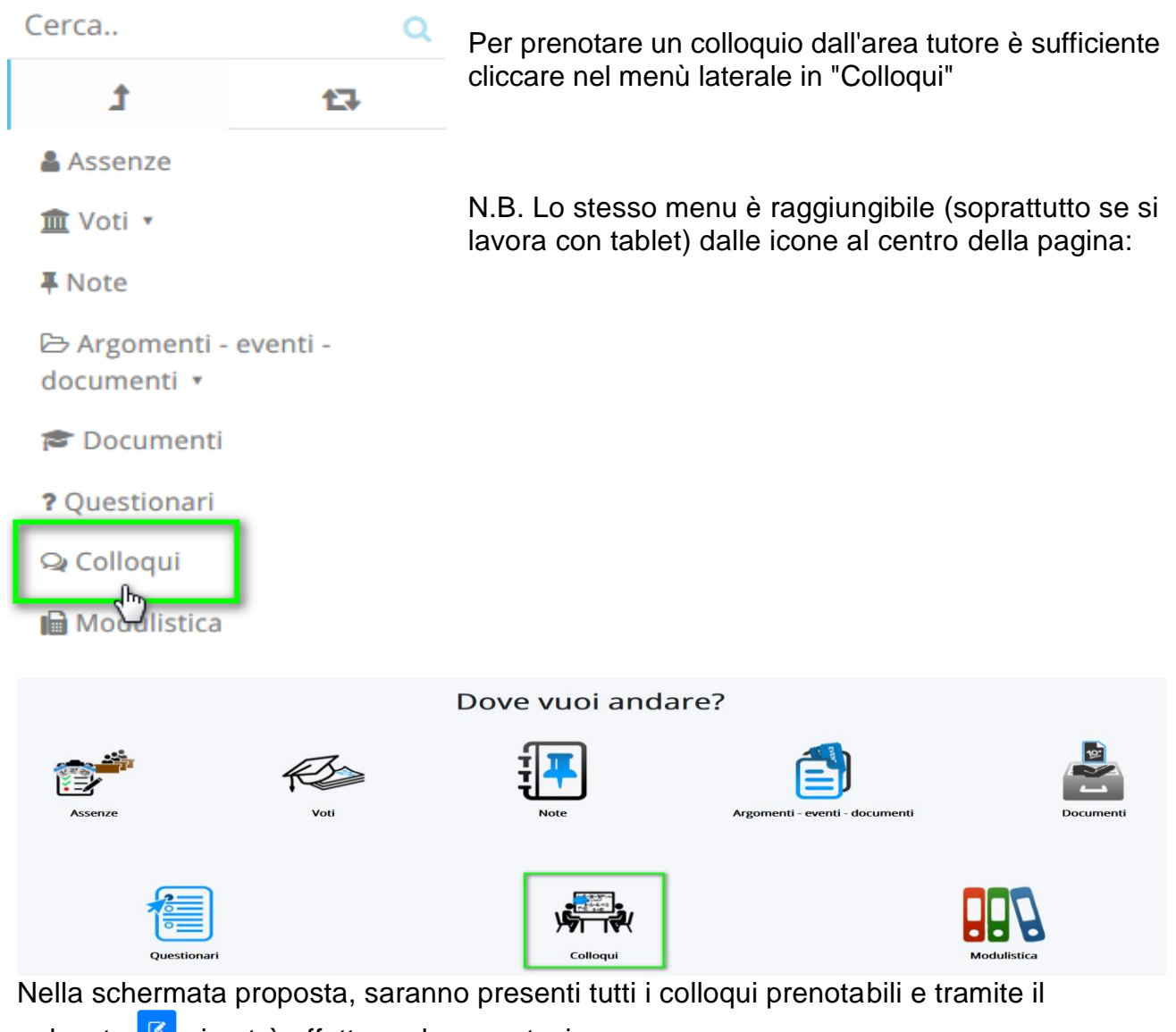

pulsante *si* potrà effettuare la prenotazione.

| lutti i colloqui prenotabili |                         |                         |                                |                 |              |                    |        |  |  |  |  |  |  |
|------------------------------|-------------------------|-------------------------|--------------------------------|-----------------|--------------|--------------------|--------|--|--|--|--|--|--|
| 5 risultati                  |                         |                         |                                |                 |              |                    |        |  |  |  |  |  |  |
|                              | Dettaglio               | Prenota                 | Materie                        | Docente cognome | Docente nome | Data               | Orario |  |  |  |  |  |  |
|                              | Togli filtri<br>Ricerca | Togli filtri<br>Ricerca |                                | Contiene V      | Contiene V   | Uguale ~           | Uguale |  |  |  |  |  |  |
|                              | i                       |                         | GEOGRAFIA, ITALIANO,<br>STORIA | LEOPARDI        | GIACOMO      | giovedi 02-05-2019 | 16:10  |  |  |  |  |  |  |
|                              | ĩ                       | C&                      | GEOGRAFIA, ITALIANO,<br>STORIA | LEOPARDI        | GIACOMO      | giovedi 02-05-2019 | 16:20  |  |  |  |  |  |  |
|                              | Ĩ                       | C&                      | GEOGRAFIA, ITALIANO,<br>STORIA | LEOPARDI        | GIACOMO      | giovedi 02-05-2019 | 16:30  |  |  |  |  |  |  |
|                              | ĩ                       | C C                     | GEOGRAFIA, ITALIANO,<br>STORIA | LEOPARDI        | GIACOMO      | giovedi 02-05-2019 | 16:40  |  |  |  |  |  |  |
|                              | Ĩ                       | C C                     | GEOGRAFIA, ITALIANO,<br>STORIA | LEOPARDI        | GIACOMO      | giovedi 02-05-2019 | 16:50  |  |  |  |  |  |  |
|                              | Dettaglio               | Prenota                 | Materie                        | Docente cognome | Docente nome | Data               | Orario |  |  |  |  |  |  |

Una volta effettuata la prenotazione, comparirà il messaggio di avvenuta prenotazione del colloquio.

```
Colloquio LEOPARDI GIACOMO - 02/05/2019 - 16:10 prenotato con successo 💦 🗙
```

## ANNULLARE UN COLLOQUIO

- Per annullare un colloquio occorre entrare con le proprie credenziali ed andare nel menù laterale "Colloqui"
- Sempre nel menù laterale, cliccare su "Prenotati da me".

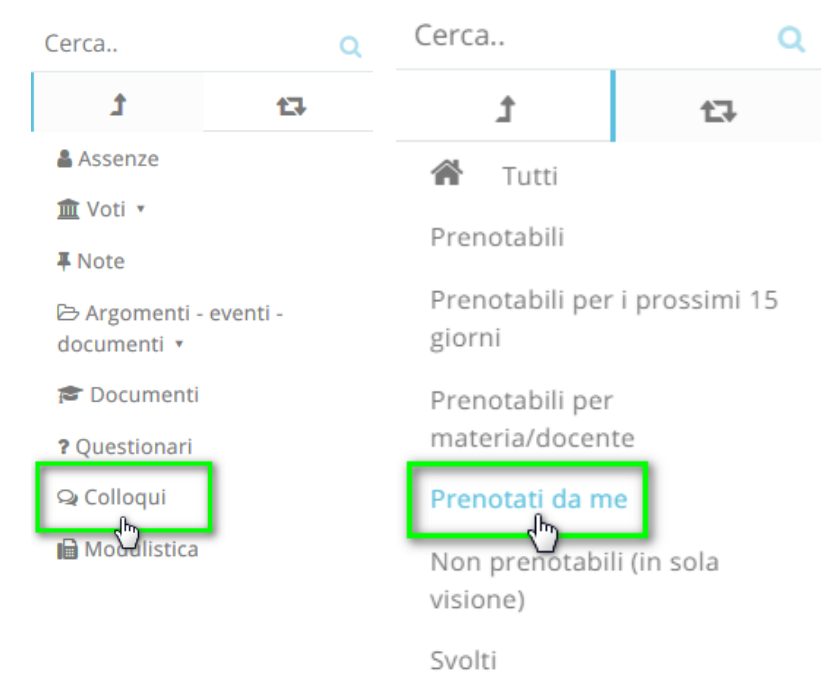

- Nella schermata, premere il tasto blu "Annulla prenotazione"

| (           | Colloqui prenotati da me <b>PULSANTE</b> |                         |                                |                    |              |                    |        |        |  |  |  |  |  |  |
|-------------|------------------------------------------|-------------------------|--------------------------------|--------------------|--------------|--------------------|--------|--------|--|--|--|--|--|--|
| 1 risultati |                                          |                         |                                |                    |              |                    |        |        |  |  |  |  |  |  |
|             | Dettaglio                                | Annulla<br>prenotazione | Materie                        | Docente<br>cognome | Docente nome | Data               | Orario | Durata |  |  |  |  |  |  |
|             | Togli filtri                             | Togli filtri            |                                | Contiene           | Contiene     | Uguale             | Uguale | Uguale |  |  |  |  |  |  |
|             | Ricerca                                  | Ricerca 💋               |                                | ~                  | ~            |                    |        |        |  |  |  |  |  |  |
|             | i.                                       |                         | GEOGRAFIA,<br>ITALIANO, STORIA | LEOPARDI           | GIACOMO      | giovedi 02-05-2019 | 16:00  | 10     |  |  |  |  |  |  |
|             | Dettaglio                                | Annulia                 | Materie                        | Docente<br>cognome | Docente nome | Data               | Orario | Durata |  |  |  |  |  |  |

## PARTECIPARE A UN COLLOQUIO, SIA CON IL TEAM, SIA CON UN SINGOLO DOCENTE

Il giorno prima del colloquio, il tutore riceverà il link per collegarsi al videocolloquio con una mail all'indirizzo di posta Gsuite del figlio.

Per accedere, il genitore dovrà:

 Con il browser Google Chrome, andare sulla pagina iniziale di Google e uscire dagli eventuali account personali; in alternativa, usare una finestra di navigazione in incognito cliccando sui tre puntini in alto a destra:

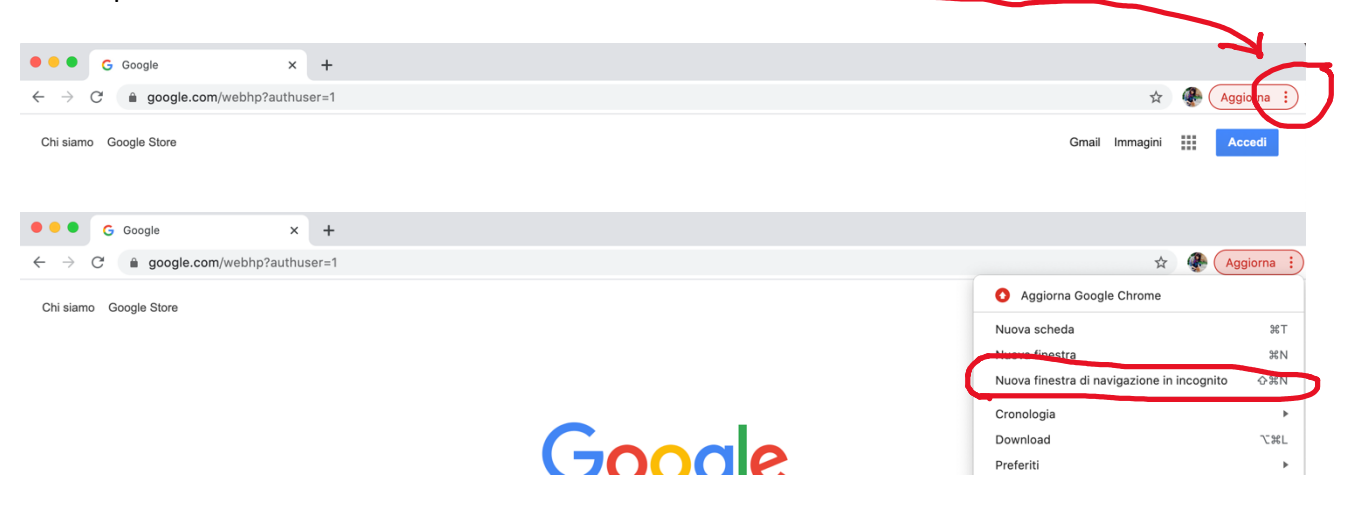

- Cliccare sui 9 quadratini e selezionare GMAIL

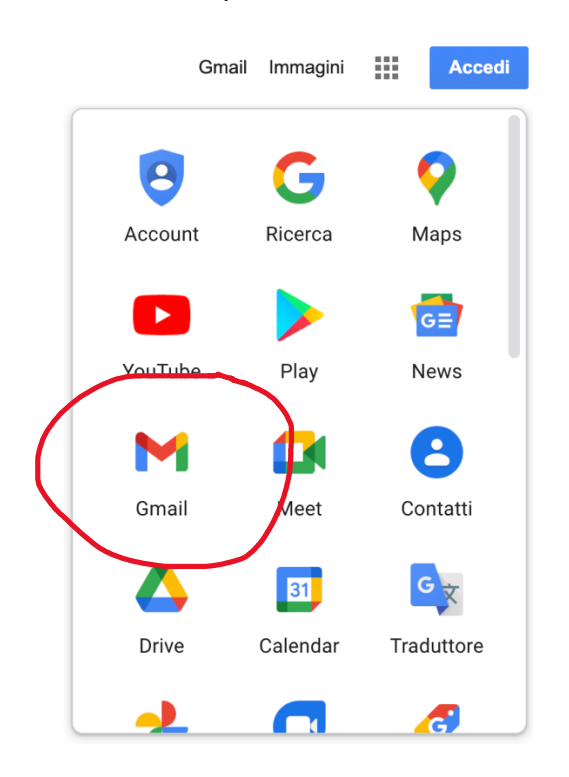

- Accedere con le credenziali Gsuite del figlio (cognome.nome@gsuite.icroncade.edu.it)

Una volta entrati nella casella di posta elettronica, i tutori troveranno una mail dal docente al quale hanno prenotato il colloquio; aprendola si aprirà questa schermata:

## Sei stato invitato al seguente evento.

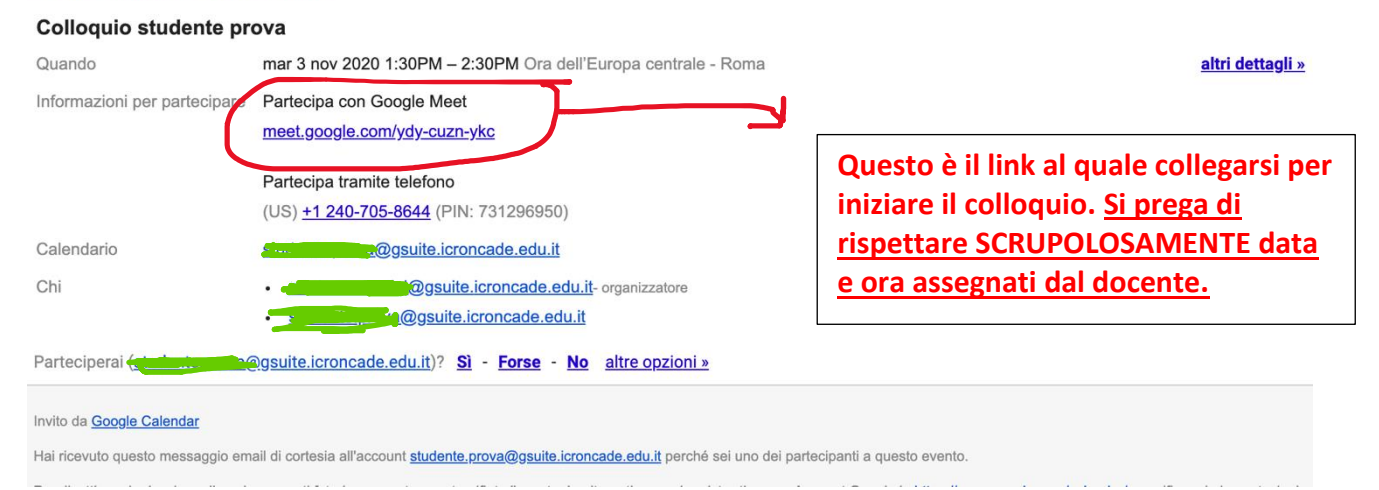

Premendo sul link, si aprirà una finestra di Meet; cliccare su "Partecipa" per iniziare il colloquio. CONTROLLARE SEMPRE DI ESSERSI CONNESSI CON L'ACCOUNT GSUITE DEL FIGLIO E NON CON QUELLO PERSONALE:

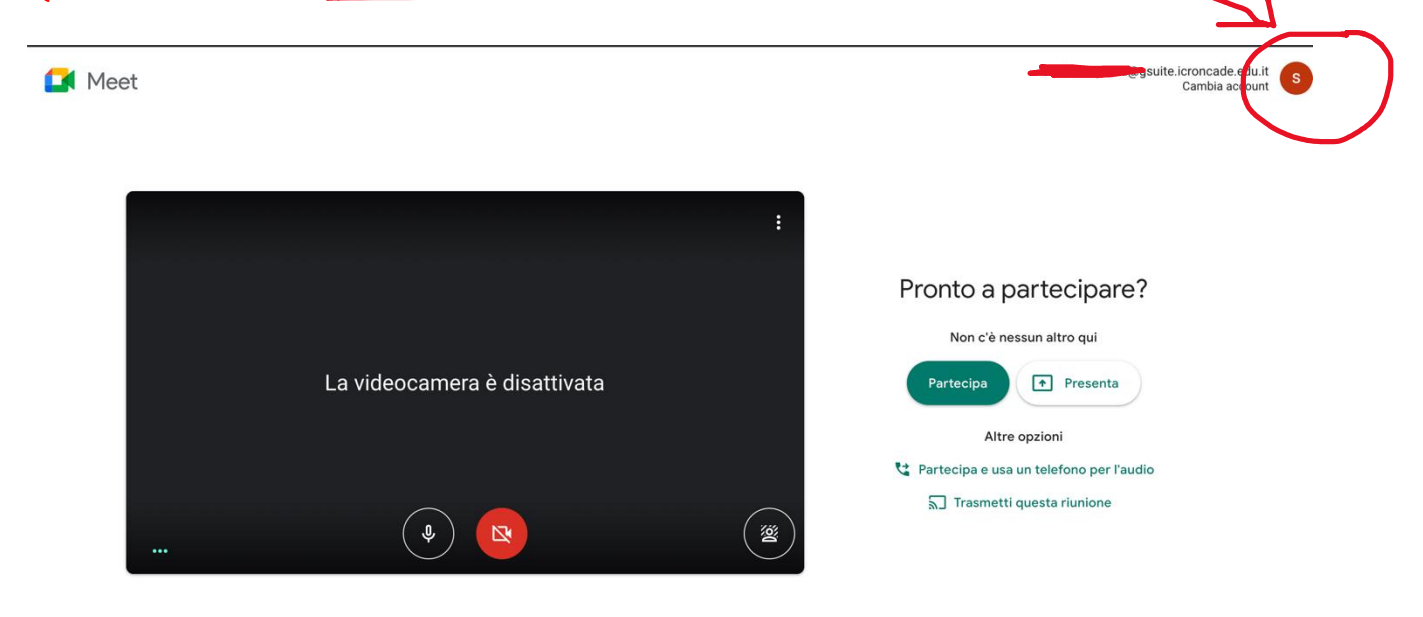